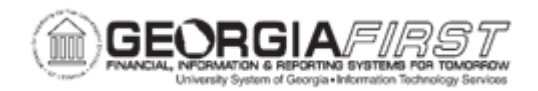

## AM.020.092 – TRACKING REPAIR SERVICE INFORMATION

| Purpose                      | <ul> <li>To identify what triggers the addition of repair service information to an asset in the system.</li> <li>To track repair service information.</li> </ul>                                                                                                    |
|------------------------------|----------------------------------------------------------------------------------------------------|
| Description                  | Property Control will be notified when assets are in need of service.<br>This triggers the entry of the data associated with the asset. The<br>details of each service event are then available for future review.<br>Tracking repair service information is an optional feature. Some<br>Property Control departments will want to use the information as an<br>additional property management tool. |
| Security Role                | BOR_AM_SERV_RPR                                                                                                    |
| Dependencies/<br>Constraints | None                                                                                                    |
| Additional<br>Information    | None                                                                                                    |

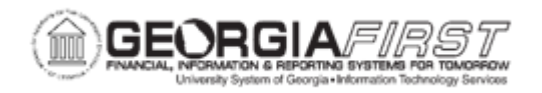

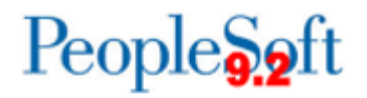

## **Procedure**

Below are step by step instructions on how to track repair service information.

| Step | Action                                                                                                   |
|------|----------------------------------------------------------------------------------------------------|
| 1.   | Click the NavBar icon.                                                                                   |
| 2.   | Click the Menu icon.                                                                                     |
| 3.   | Click the Asset Management link.                                                                         |
| 4.   | Click the Service and Maintenance link.                                                                  |
| 5.   | Click the Track Service and Repairs link.                                                                |
| 6.   | Enter the institution's Business Unit in the <b>Business Unit</b> field.                                 |
| 7.   | Enter the Asset ID in the Asset Identification field.                                                    |
| 8.   | Click Search. The system navigates to the Track Service and Repairs.                                     |
| 9.   | Select the type of repair from the Type dropdown menu. Type options include:                             |
|      | <ul> <li>Repair</li> <li>Preventative Maintenance</li> <li>Routine Maintenance</li> <li>Other</li> </ul> |
| 10.  | Enter any additional information about the repair service.                                               |
| 11.  | Click the Save button.                                                                                   |